## Step-by-step guide to sign a PDF digitally with Adobe Acrobat DC 2021

If you have an older version of Acrobat (Reader), see the previous version of this guide.

**1.** Open the PDF with Adobe Acrobat Reader DC, or Adobe Acrobat Pro DC. Digital signatures do not work well in alternative PDF reading programs.

2. Enter the required information, and/or check if you agree with the form's contents you will sign for.

**3.** Then, make sure you save an unsigned copy of the form (File – Save As) because in the signed version, the text fields will be locked for editing. By keeping an unsigned copy, you can update the form later.

**4.** When you are ready to sign, click the red pencil in the signature field that is intended for you. For example, if you are a student the field might look like this:

| Student   |                                   |
|-----------|-----------------------------------|
| Name      | John Doe                          |
| Signature | Sign digitally with Adobe Reader. |
| Date      | 16 August 2021                    |

5. If you get the following screen, click "Configure Digital ID". If you do not get this screen, skip to step 9.

| Digital ID Configuration Required                           |        |  |  |  |  |  |  |  |  |
|-------------------------------------------------------------|--------|--|--|--|--|--|--|--|--|
| This signature field requires a digital signature identity. |        |  |  |  |  |  |  |  |  |
| Would you like to configure one now?                        |        |  |  |  |  |  |  |  |  |
|                                                             |        |  |  |  |  |  |  |  |  |
| Help Configure Digital ID                                   | Cancel |  |  |  |  |  |  |  |  |

See page 3 for screenshots that show steps 6-8 (creating a new digital ID).

**6.** In the next screen, click "Create a new digital ID" unless you already have an ID (PFX-file) made on a different computer. If you have a PFX-file, click "Use a Digital ID from a file" to load it, and skip to step 9.

**7.** In the next screen, click "Save to File". In the next screen, enter your name, organization (UTwente), UT e-mail, and country NL.

8. In the next screen, select a folder to store your Digital ID file (PFX file) and enter a password to lock it.

**9.** You should now see the screen "Sign with a Digital ID". Choose the correct ID and click Continue. If you don't see the correct ID, click "Configure New Digital ID" and go back to step 6.

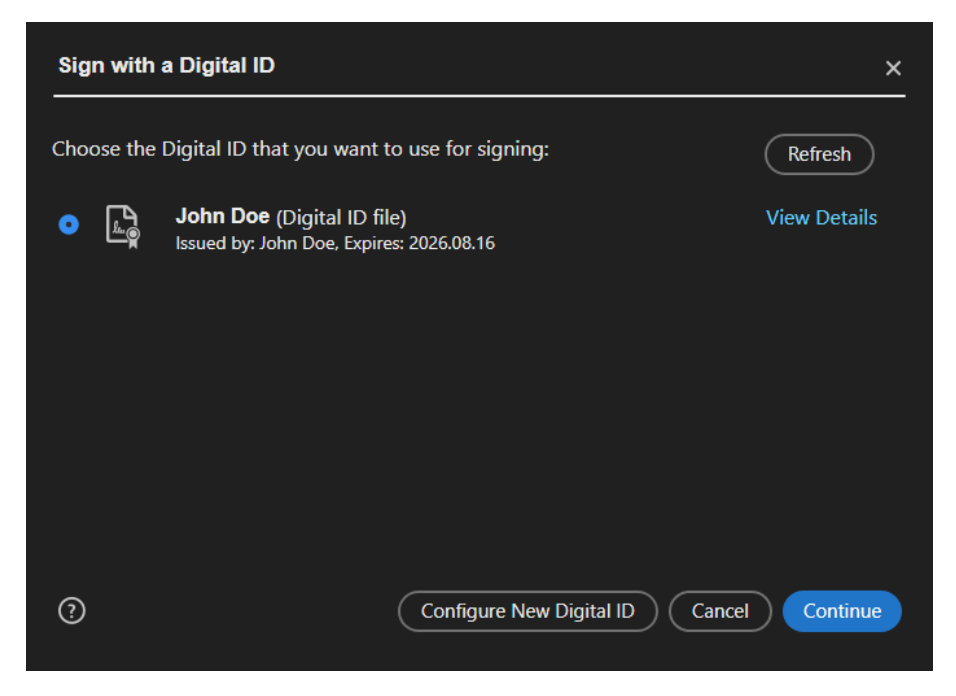

**10.** Enter the password for your digital ID and click the Sign button. You will be asked to save the PDF under a new filename. A common choice is the filename of the original PDF, with "signed" added to it.

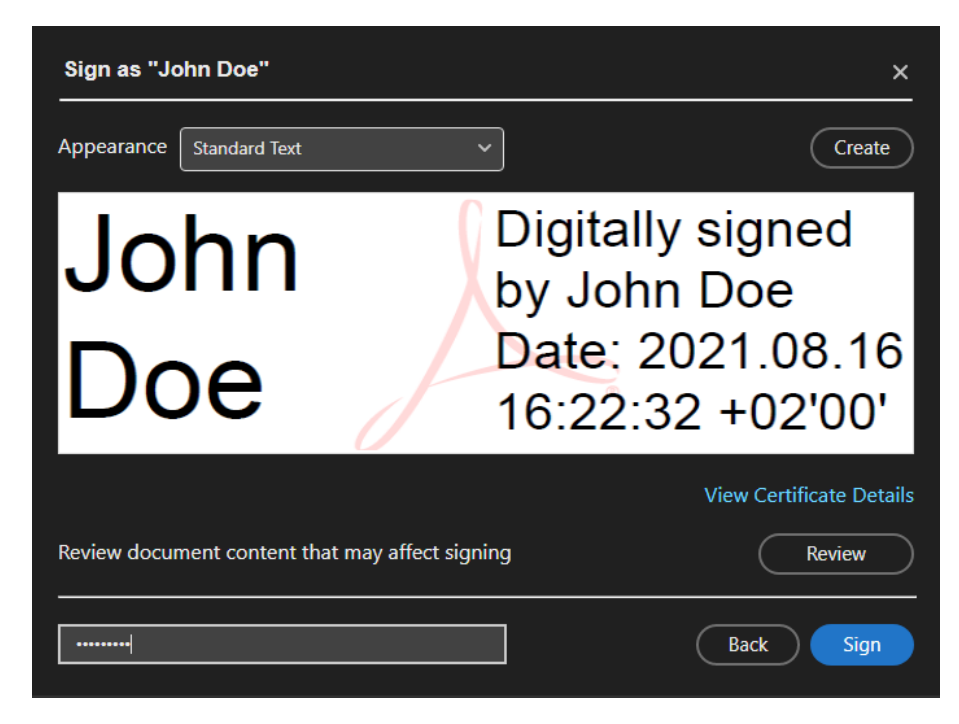

**11.** Send the signed version of the PDF to the people who requested it. Keep the unsigned and the signed PDF in your own archive. Also keep your digital signature (PFX-file) and remember its password.

## Appendix: screenshots of steps 6-8 (make new ID) in Acrobat DC 2021

| Configure a Digital ID for signing                                                                                                    |                                | ×                                                                                                 | Select the destination of the new Digital ID |                                                                                                    | × |                                                                                  |         |  |
|----------------------------------------------------------------------------------------------------|--------------------------------|---------------------------------------------------------------------------------------------------|----------------------------------------------|----------------------------------------------------------------------------------------------------|---|----------------------------------------------------------------------------------|---------|--|
| A Digital ID is required to                                                                                                    | Select the type of Digital ID: |                                                                                                   |                                              | Digital IDs are typically                                                                                                    | • | Save to File                                                                     |         |  |
| create a logical<br>signature. The most secure<br>Digital ID are issued by<br>trusted certificate<br>authorities and are based<br>on secure devices like smart<br>card or token. Some are<br>based on files.<br>You can also create a new<br>Digital ID, but they provide<br>a low level of identity<br>assurance. |                                | Use a Signature Creation Device                                                                   |                                              | that assure the validity of<br>the identity.<br>Self-signed Digital ID may<br>not provide the same level<br>of assurance and may not<br>be accented in some use |   | Save the Digital ID to a file in your computer                                   |         |  |
|                                                                                                    |                                | Configure a smart card or token connected to your computer                                        |                                              |                                                                                                    |   | Save to Windows Certificate Store Save the Digital ID to Windows Certificate Sto | re to   |  |
|                                                                                                    |                                | Use a Digital ID from a file<br>Import an existing Digital ID that you have<br>obtained as a file |                                              | cases.                                                                                                    |   | be shared with other applications                                                |         |  |
|                                                                                                    |                                |                                                                                                   |                                              | if this is an acceptable form of authentication.                                                                                                    |   |                                                                                  |         |  |
|                                                                                                    | •                              | Create a new Digital ID<br>Create your self-signed Digital ID                                     |                                              |                                                                                                    |   |                                                                                  |         |  |
|                                                                                                    |                                |                                                                                                   |                                              |                                                                                                    |   |                                                                                  |         |  |
| ?                                                                                                    |                                | Cancel Continu                                                                                    | e                                            | 0                                                                                                    |   | Back                                                                             | ontinue |  |
| Step 6                                                                                                    |                                |                                                                                                   |                                              | Step 7                                                                                                    |   |                                                                                  |         |  |

| Create a self-signed Digital ID ×                                                                                                    |                                                                                                    |                                                                                                    | Save the self-signed Digital ID to a file                                                                                                    | ×      |
|----------------------------------------------------------------------------------------------------|----------------------------------------------------------------------------------------------------|----------------------------------------------------------------------------------------------------|----------------------------------------------------------------------------------------------------|--------|
| Enter the identity<br>information to be used for<br>creating the self-signed<br>Digital ID.<br>Digital IDs that are self-<br>signed by individuals do not<br>provide the assurance that<br>the identity information is<br>valid. For this reason they<br>may not be accepted in<br>some use cases. | Name<br>Organizational Unit<br>Organization Name<br>Email Address<br>Country/Region<br>Key Algorithm<br>Use Digital ID for | John Doe<br>University of Twente<br>j.doe@student.utwente.nl<br>NL - NETHERLANDS<br>2048-bit RSA<br>Digital Signatures | Add a password to protect<br>the private key of the<br>Digital ID. You will be saved at the following location :       Your Digital ID will be saved at the following location :         Big and ID. You will be found<br>big and ID for in a<br>known location so that you<br>can copy it or back it up.       ExJohnDoe.pfx         Confirm the password to protect the Digital ID: | Browse |
| 0                                                                                                    |                                                                                                    | Back Continue                                                                                                    | () Back                                                                                                    | Save   |
| Step 8 part 1                                                                                                    |                                                                                                    |                                                                                                    | Step 8 part 2                                                                                                    |        |

Written 16 August 2021, Arnoud Onnink (a.j.onnink@utwente.nl)